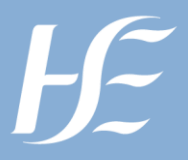

An Stiúrthóireacht um Ardchaighdeáin agus Sábháilteacht Othar <sup>Oifig an Phríomhoifigigh Cliniciúil</sup>

National Quality and Patient Safety Directorate Office of the Chief Clinical Officer

Step by step guide for setting up a new NIMS location or for changing a location

October 2024

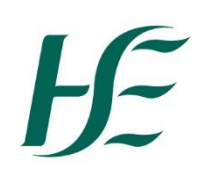

An Stiúrthóireacht um Ardchaighdeáin agus Sábháilteacht Othar Oifig an Phríomhoifigigh Cliniciúil

National Quality and Patient Safety Directorate Office of the Chief Clinical Officer

# Step by step guide for setting up a new NIMS location or for changing a location

Is this document a:

| Policy | Procedure | Protocol | Guideline |  |  |
|--------|-----------|----------|-----------|--|--|
|        |           |          | Х         |  |  |

*Insert Service Name(s), Directorate and applicable Location(s): National Quality and patient Safety Directorate* 

| Title of PPPG Deve   | elopment Group: | NIMS@hse.ie Helpdesk Team                                            |        |  |  |  |  |
|----------------------|-----------------|----------------------------------------------------------------------|--------|--|--|--|--|
| Approved by:         |                 | Lorraine Schwanberg, Assistant National Director Incident management |        |  |  |  |  |
| Version Number:      |                 | Version 1                                                            |        |  |  |  |  |
| Publication Date:    |                 | October 2024                                                         |        |  |  |  |  |
| Date for revision:   |                 | January 2026                                                         |        |  |  |  |  |
| Electronic Locatio   | n:              | NIMS NQPSD web page on HSE website                                   |        |  |  |  |  |
| Version              | Date Approved   | List section numbers changed                                         | Author |  |  |  |  |
| Version 1 08/10/2024 |                 |                                                                      |        |  |  |  |  |
|                      |                 |                                                                      |        |  |  |  |  |
|                      |                 |                                                                      |        |  |  |  |  |
|                      |                 |                                                                      |        |  |  |  |  |

# **Table of Contents**

| Background information                                            | 3 |
|-------------------------------------------------------------------|---|
| NIMS Locations Tree                                               | 3 |
| Example of how different levels are represented in NIMS locations | 4 |
| Access to locations                                               | 5 |
| Active and inactive locations                                     | 5 |
| Managing your location tree                                       | 5 |
| Actions that can be requested:                                    | 6 |
| Collecting the information needed for the Location form           | 7 |
| Collecting your information from NIMS                             | 7 |
| Full list of NIMS locations                                       | 9 |

# Step by step guide for setting up a new NIMS location or for changing a location

This step by step guide is addressed to all service managers who are looking to make changes to their NIMS tree.

We hope this Step by Step Guide can empower you to find the relevant data and to be able to send correct & completed locations forms as this will significantly improve on the timelines for implementing the changes you need.

We understand NIMS is a complex system and can be challenging to navigate even for experienced users. <u>NIMS@hse.ie</u> is the single point of contact for HSE and HSE funded services NIMS users.

We are always happy to support you in documenting and progressing your changes.

# **Background information**

# **NIMS Locations Tree**

NIMS locations are organised in a Tree structure.

Each point in the tree has a unique address (Location Code).

This is an example from NIMS:

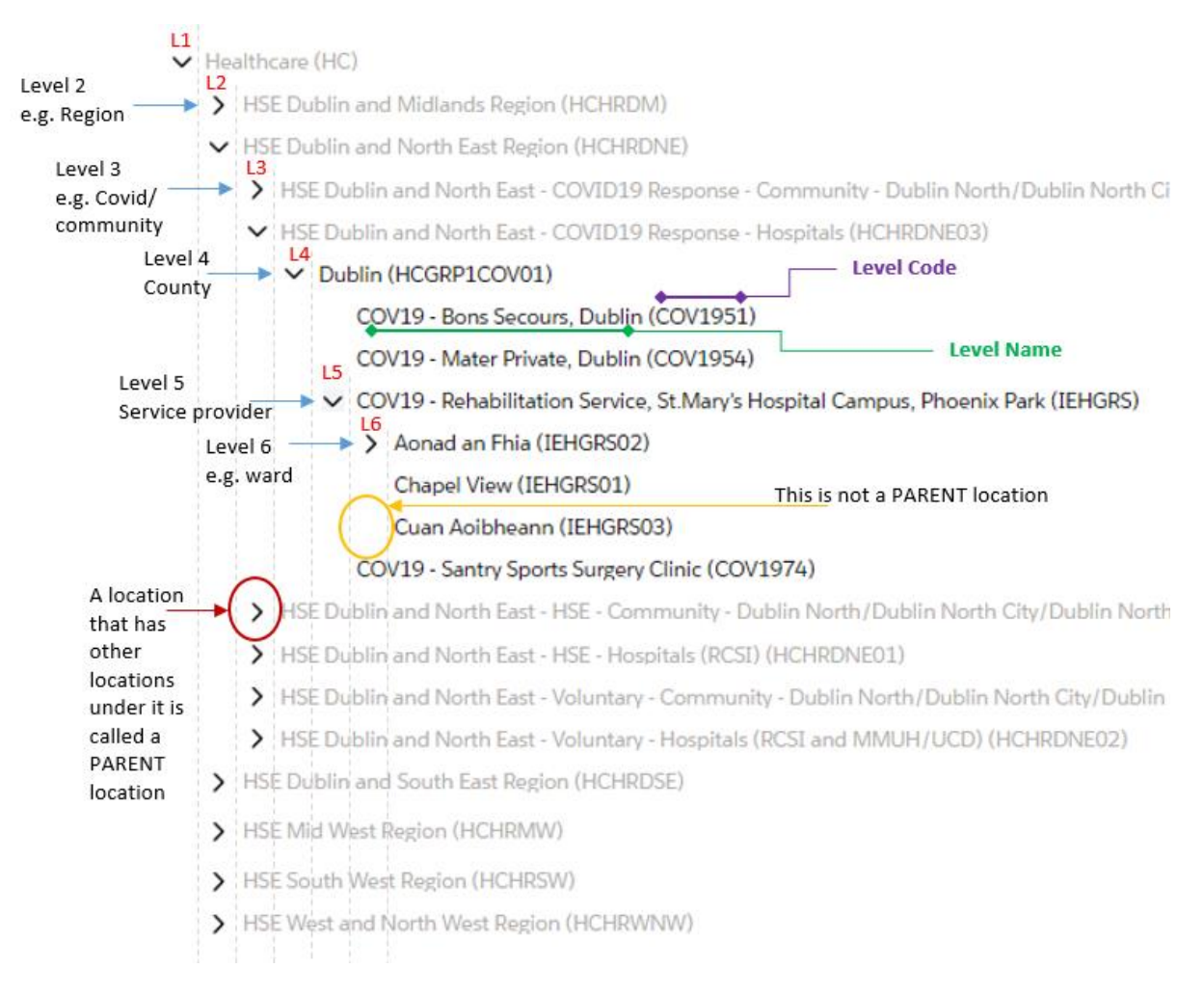

# Example of how different levels are represented in NIMS locations

In the example below HSE West and North West Region is the parent location at level 2.

The location HSE West and North West – COVID 19 Response – Community [...] is placed under the location at level 2 noted above. This is a location at level 3. It has a code and a name at level 2 as well, the same as the parent location.

In fact all the locations positioned in the tree under the same location 2 have the name and code of this location at level 2.

Same applies for the next levels as illustrated below.

The Location Code and the Location Name reflect the last available level. Each Location Code is unique.

| Location Manage Locations |                                                                                                    |             |                     |                                    |                 |     |                                |            |            |                                                               |             |                           |                       |                                                          |                       |
|---------------------------|----------------------------------------------------------------------------------------------------|-------------|---------------------|------------------------------------|-----------------|-----|--------------------------------|------------|------------|---------------------------------------------------------------|-------------|---------------------------|-----------------------|----------------------------------------------------------|-----------------------|
| <                         | Search Tree View                                                                                                    |             |                     |                                    |                 |     |                                |            |            |                                                               |             |                           |                       |                                                          |                       |
| ) Locations               | Locations Copy of my view                                                                                                    |             |                     |                                    |                 |     |                                |            |            |                                                               |             |                           |                       |                                                          |                       |
| 🔝 Reports                 | Active Filters • Location At Level 4 is an empty string or Location At Level 5 is an empty string And Location At Level 2 equals |             |                     |                                    |                 |     |                                |            |            |                                                               |             |                           |                       |                                                          |                       |
|                           | Export 🛃 Location Import                                                                                                    |             |                     |                                    |                 |     |                                |            | K < Page 1 |                                                               |             |                           |                       |                                                          |                       |
|                           |                                                                                                    |             | Location Code 👙 🗸 🗸 | Location Name 🖨 🗸 🗸                | Is Parent Loc 🗧 | ÷ ~ | Location At Level 2 👙 🛛 🗸      | Locatio \$ | ~          | Location At Level 3 $\mbox{$\ddagger$}$ $\mbox{$\checkmark$}$ | Locatio 🍦 🗸 | ∠ Location At Level 4 🛊 🗸 | Location At Level 4 🌩 | $\checkmark$ Location At Level 5 $\ddagger$ $\checkmark$ | Location At Level 5 🌲 |
|                           | _ <b>6</b> ď                                                                                                    | \$          | HCHRWNW             | HSE West and North West Region     |                 | (   | HSE West and North West Region | HCHRWNW    | )          |                                                               |             |                           |                       |                                                          |                       |
|                           | 🗆 🖿 🖉                                                                                                    | \$          | НССНО010201         | Donegal                            |                 | (   | HSE West and North West Region | HCHRWNW    |            | HSE West and North West - CO                                  | HCHRWNW04   | Donegal                   | НССНО010201           |                                                          |                       |
|                           | 0 to c²                                                                                                    | ¢           | COV1901             | COV19 - St. Conal's Campus, Letter |                 |     | HSE West and North West Region | HCHRWNW    |            | HSE West and North West - CO                                  | HCHRWNW04   | Donegal                   | HCCH0010201           | COV19 - St. Conal's Campus, Le                           | COV1901               |
|                           | 🗆 🖬 🗗                                                                                                    | \$          | HCHRWNW04           | HSE West and North West - COVID    |                 | (   | HSE West and North West Region | HCHRWNW    | )(         | HSE West and North West - CO                                  | HCHRWNW04   |                           |                       |                                                          |                       |
|                           | 🗆 🖬 🗗                                                                                                    | ¢           | COV1902             | COV19 - Garden Centre, Clarlon Rd  |                 |     | HSE West and North West Region | HCHRWNW    |            | HSE West and North West - CO                                  | HCHRWNW04   | Silgo                     | HCCH0010202           | COV19 - Garden Centre, Clarlon                           | COV1902               |
|                           | 🗆 🖿 🗗                                                                                                    | \$          | COV1905             | COV19 - O'Donnell Park, Sallaghagr |                 |     | HSE West and North West Region | HCHRWNW    |            | HSE West and North West - CO                                  | HCHRWNW04   | Donegal                   | HCCH0010201           | COV19 - O'Donnell Park, Sallag                           | COV1905               |
|                           | 🗆 🖬 🗗                                                                                                    | \$          | COV1906             | COV19 - LakesIde Centre, Belleek R |                 | (   | HSE West and North West Region | HCHRWNW    | )(         | HSE West and North West - CO                                  | HCHRWNW04   | Donegal                   | нссно010201           | COV19 - LakesIde Centre, Bellee                          | COV1906               |
|                           | 0 H C                                                                                                    | ⇔           | HCCH0010205         | Leitrim                            | <b>v</b>        |     | HSE West and North West Region | HCHRWNW    |            | HSE West and North West - CO                                  | HCHRWNW04   | Leitrim                   | HCCH0010205           |                                                          |                       |
|                           |                                                                                                    | <del></del> | COV1907             | COV19 - Irlsh Wheelchair Assocatio |                 |     | HSE West and North West Region | HCHRWNW    |            | HSE West and North West - CO                                  | HCHRWNW04   | Leitrim                   | HCCH0010205           | COV19 - Irlsh Wheelchalr Assoc                           | COV1907               |

# Access to locations

When users are set up with access to locations the default approach is to allow access to all sublocations of a parent location when access is approved for the parent location unless specified otherwise.

For example if a user is approved access to Laboratory their access will allow them to access all the Labs that are sub-locations of the Laboratory location.

Laboratory (NWHBDL0040)

Chemistry Lab (NWHBDL004006) Haematology /Blood Transfusion Lab (NWHBDL004007) Histology Lab (NWHBDL004002) Immunassay Lab (NWHBDL004001) Microbiology Lab (NWHBDL004004) Serology Lab (NWHBDL004005)

However, a user may request access only to Laboratory (main location) and the Serology Lab. In this case their access will mention "Laboratory (without sub-locations) + Serology Lab".

Good to know: when a new location is created all the users who have access to that location's PARENT will automatically access the new location. If the users are set up with access to the PARENT location **without sub-locations**, they will need to send a User Access form to add the new location to their access when needed.

# Active and inactive locations

The locations in the NIMS tree are either active or inactive.

For both active and inactive locations users can run reports, but users can only log new records (incident/complaint) for active locations.

In the example below Dental Consulting and OPD Consulting are inactive, while the other locations are active.

Medical OPD (WARO3302)

Dental Consulting Rooms (WARO330202)

OPD Consulting Rooms (WARO330201)

Medical Palliative Care Office, Main Hospital (WARO330108)

Medical Palliative Care Support Unit (WARO3346)

If you need to log new records under a location that is inactive you can request the location be reactivated temporarily or indefinitely.

# Managing your location tree

Each Service Provider, as per their internal procedures and governance, can request changes to their section in the NIMS location tree.

Please prepare before proposing any changes to your location tree to ensure the actions you are requesting are necessary and efficient.

It is also important to allocate resources to educate your incident inputters and analysts on the changes made to your location tree to ensure the detail in the tree is appropriately used both when records are logged to NIMS and in your reports.

# Actions that can be requested:

**Set up a new location**. This is appropriate when a new service provider is set up, a service provider becomes aware they are not set up in the location tree or a service provider is making improvements to their location tree and needs to create more sub-levels.

When you submit a request for setting up a new location you need to provide:

- The name of the new location
- If it is a new physical location, please provide the address (this will not be included in the location tree, only for our records)

The Location Name and Location Code of the PARENT location that is above the new location. This is <u>very important</u> in order to know where the new location will be placed in the Location Tree

**Change a location's name**. This is appropriate when the current name is incomplete or too similar to other location names. The purpose of a location name change is to clarify the location for users and to facilitate better reporting.

- Please note if a service provider moves out of a physical building and a new service provider starts using the building, the NIMS location for the service moving out will remain with that service. It is recommended that the name of the NIMS location is updated if the previous name referenced the building location which they moved out of, i.e. Stoney House Cystic Fibrosis Clinic – change to Cystic Fibrosis Clinic.
- If the service moving out in this example is closed, their NIMS location should be set to inactive.
- In the example above the new service either sets up a new location if none is available for them or moves/ renames their existing NIMS location.

Renaming a location cannot be used to completely change a location from one service provider to another.

To rename a location you need to provide the current location name and location code and the new location name.

**Deactivate a location**. This is appropriate for locations at high levels (e.g. County level) to prevent users logging records under a location that is not specific enough. For this reason you may note some high level locations are inactive while the locations that sit under them are active.

This action is also appropriate when a service provider is closed. New records will not be logged under the closed service provider, but all existing records are maintained in the system and can be edited and included in reports.

Deactivation a location is also appropriate for sub-locations when a service provider is doing a cleanup of their location tree. To deactivate a location you need to provide the location name and location code. If the location you deactivate is a parent location you need to clarify if you only need to deactivate the main level or all the sub-locations of the location you are deactivating.

**Reactivate a location**. This is an infrequent action but in some cases could be necessary because new records cannot be logged under an inactive location.

# To reactivate a location you need to provide the location name and location code.

**Move a location**. A location may be moved under a different PARENT location. The new parent location may be at the same level as the current parent location or at a different level.

This action is appropriate when a service provider is doing a clean-up of their sub-locations.

In the example below both Cardiac Rehabilitation and Cardiology are locations at level 6 under the same service provider location level 5, while all other are locations at level 7.

- Cardiac Rehabilitation
  - Co-Ordinators Office
  - Dietician
  - Occupational Therapist
  - Physiotherapist
- Cardiology
  - ECG Technician
  - Secretary
  - Stress Tests

If there is a decision to group all Cardiology under one location at level 6, Cardiac Rehab could be moved to level 7 and all its sub-locations would automatically move to level 8.

When moving a location you need to provide:

- The Location Name and Location Code of the location you are moving
- The Location Name and Location Code of the current PARENT location
- The Location Name and Location Code of the new PARENT location

If the location being moved is a parent location (has sub-locations) the default approach is to move a location with all its sub-locations. If your case is different you need to provide this detail.

# Collecting the information needed for the Location form

# Collecting your information from NIMS

If you have access to NIMS you are presented with the Dashboard section every time you sign into NIMS.

| Dashboards | Home | ~ |  |  |  |
|------------|------|---|--|--|--|
|            |      |   |  |  |  |

COVID sites-Incidents Papartad

Change to the Location Management section

|           | Dashboards Home V   |                 |                  |
|-----------|---------------------|-----------------|------------------|
|           |                     | App Launcher    |                  |
| <u>hu</u> | Dashboards          | Incident Intake | Incident Manager |
| En        | Location Management |                 |                  |

In the Location Management section there are two tabs: Search and Tree View

| Locati                        | on Manage          | Locations         | ×      |                 |
|-------------------------------|--------------------|-------------------|--------|-----------------|
| <                             | Search Tree        | View              |        |                 |
| <ul> <li>Locations</li> </ul> | Locations A        | llocations        |        |                 |
| ा Reports                     | Active Filters All | Records           |        |                 |
|                               | Export             | ↓ Location Import |        |                 |
|                               |                    | Location Code 🌲   | $\sim$ | Location Name 🌲 |
|                               | □ = -7 ∧           | NDU2010           |        | T-fti Dti 0     |

In 'Search' you can use the filters to search for locations the same way you use your filters in the Incident Manager tab.

In the Tree View you can explore your location tree.

Please note you can only see the locations you have access to.

Before deciding if a new location is needed please consult the entire location tree (see next section).

If the location is in the location list but you cannot see it in your account (and you should be able to see it) you need to use a User Access form to amend your access.

In the Tree View you can display the name and code for the locations.

The default is "Show Name".

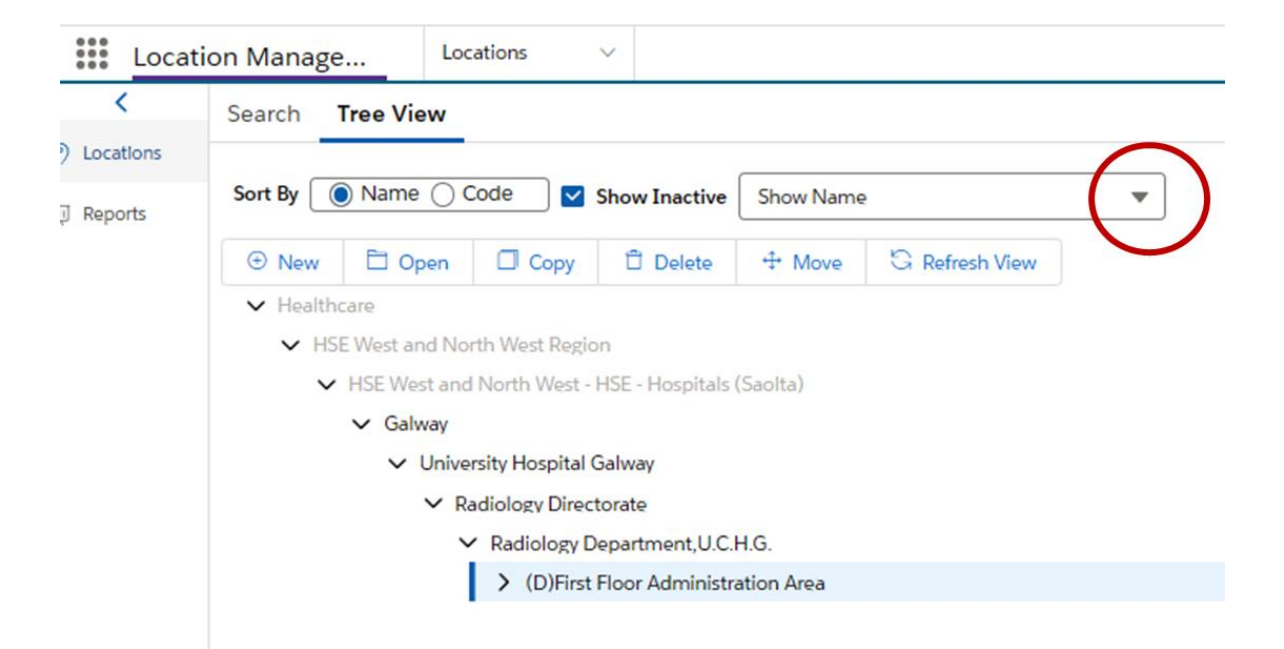

# Open the drop-down to switch to "Show Name and Code"

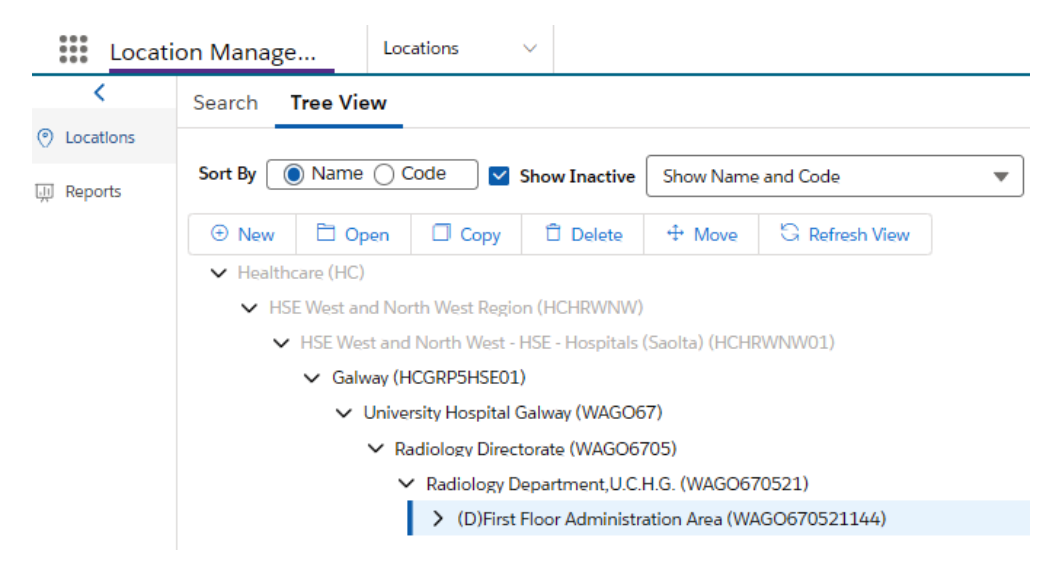

# Full list of NIMS locations

The Location list is updated weekly.

To get the list follow the steps below:

Step 1 - Log into HSEland: https://www.hseland.ie/dash/Account/Login

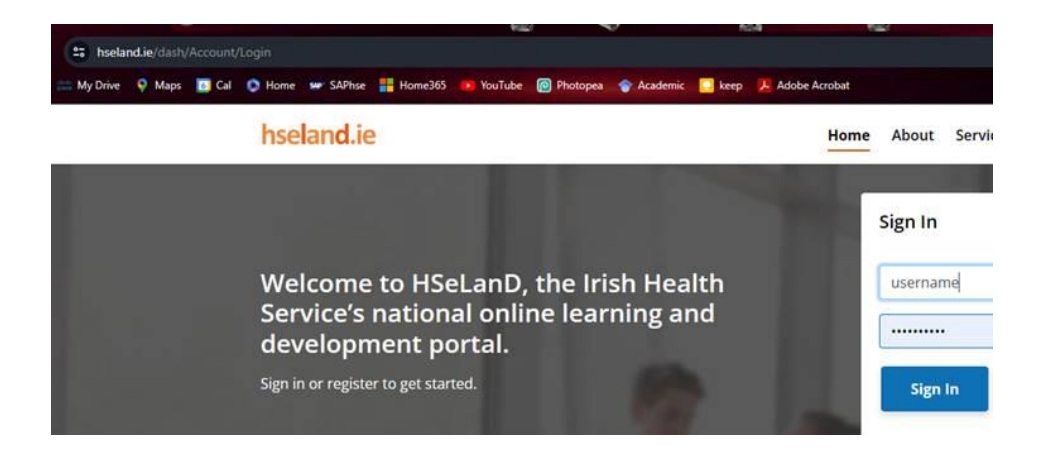

# Go to Hubs & Resources, Discovery Zone Hub

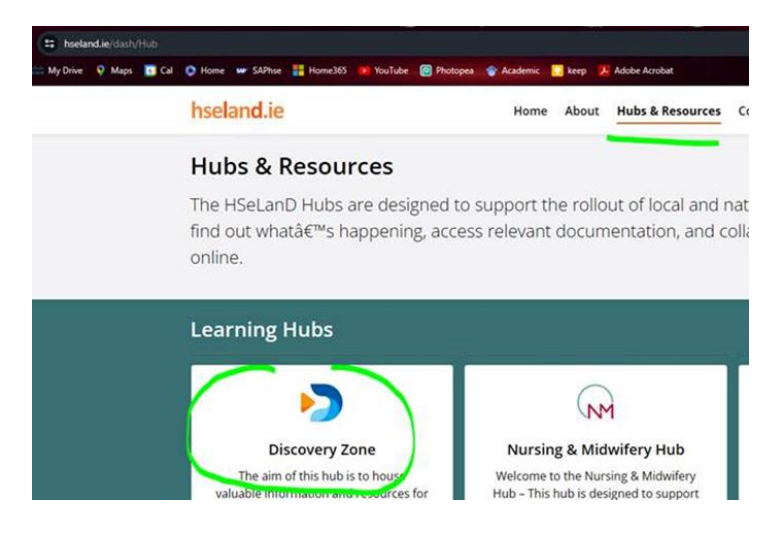

# Search for NIMS

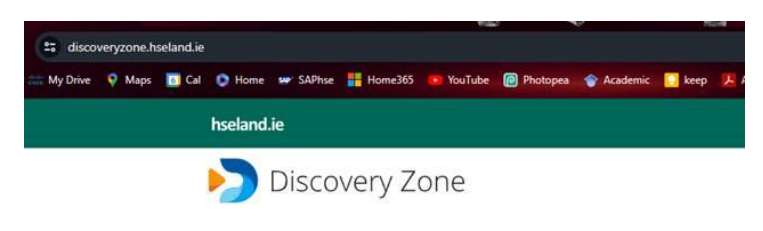

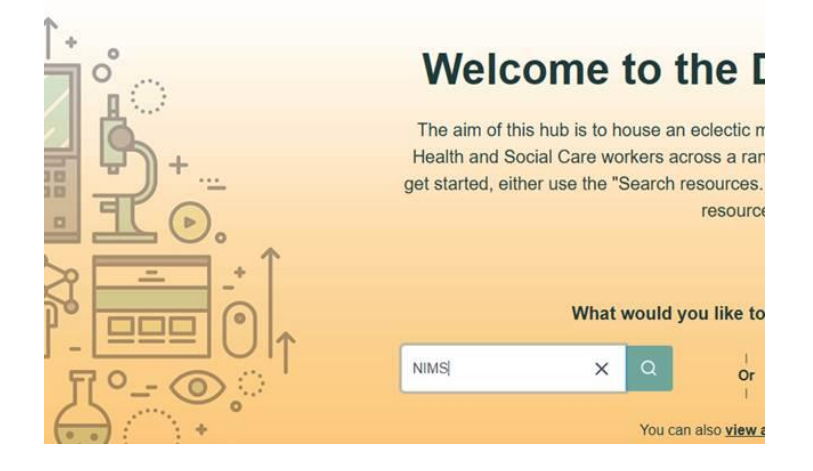

#### Access the page returned

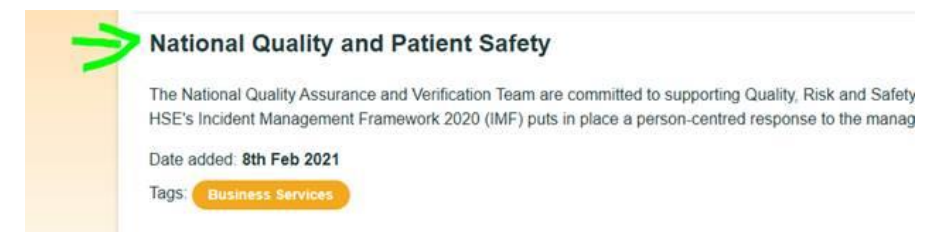

#### Use shortcut or scroll down to NIMS locations section

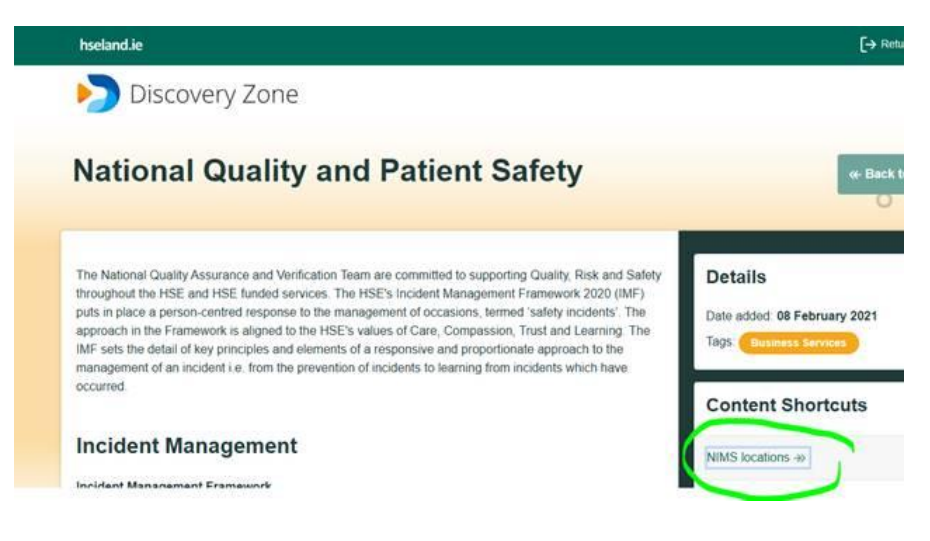

#### Download the list

# NIMS Location Tree

In order to submit user requests please download the most recent version of this document and use columns "Select" (AA column) to mark the services you need to include and "Exclude sub locations" (column AB) to mark parent locations where you do not need to include all sub locations but the parent code is needed.

Your result will be displayed in column "selected for user request" (column AN).

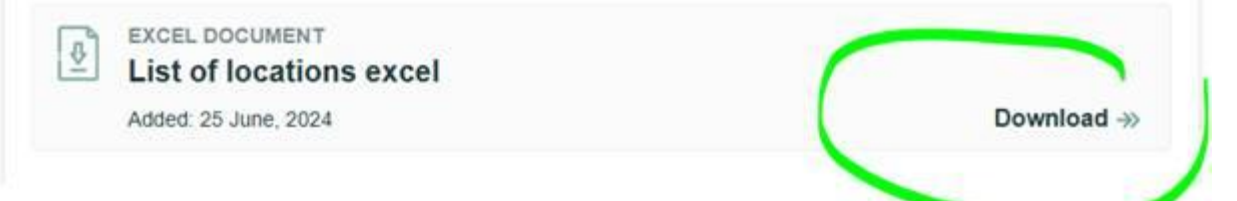